## **CORA** Submitting Court Opportunities

Go to the following website: https://www.grantinterface.com/Home/Logon?urlkey=ncsc

Click on "Create Account" – we recommend using your court email address and set up your password. After you create your profile, you will see your Applicant Dashboard:

| NCSC 🖀 🛙                                 | Apply                                   |                            |
|------------------------------------------|-----------------------------------------|----------------------------|
| Applicant Dashboard                      |                                         |                            |
| Applicant:<br>Alisa Kim<br>akim@ncsc.org |                                         | /                          |
|                                          |                                         | Contact Email History      |
| Active Requests 🔘                        | Historical Requests 🔘                   |                            |
| () You do not have an                    | ny Active Requests. Click Apply to begi | n the application process. |

Hit the "Apply" button next to the House Icon in the top light blue banner:

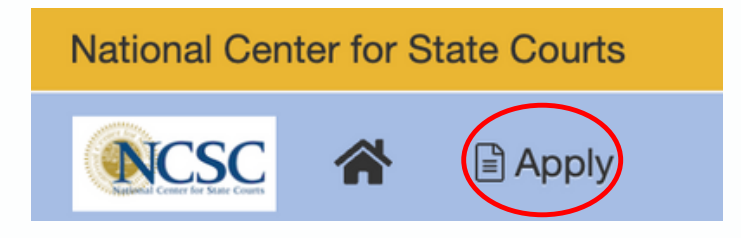

Enter the Access Code "CRA22" (it is case sensitive) in the top right corner of the screen:

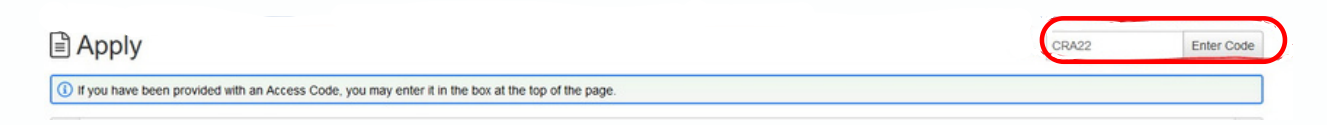

You will see the following screen. Click the blue Apply button to submit your opportunity:

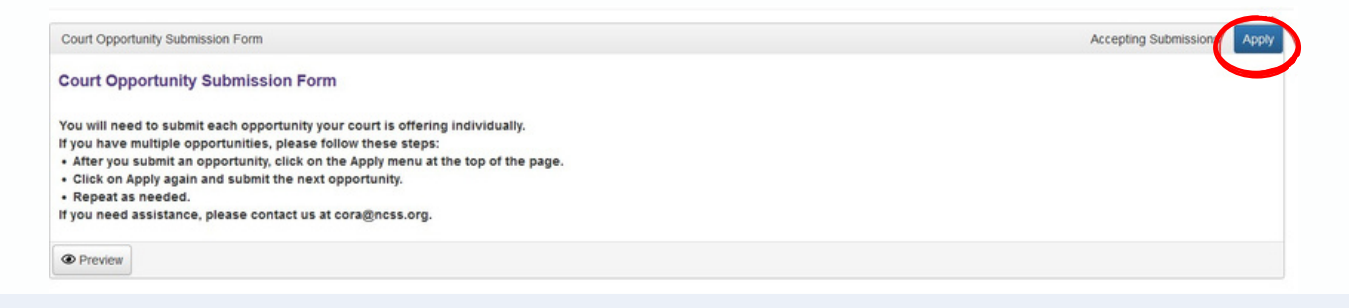

## **PLEASE NOTE**

You must submit each opportunity individually, or one at a time.

Also, we HIGHLY RECOMMEND scrolling through your response before submitting.